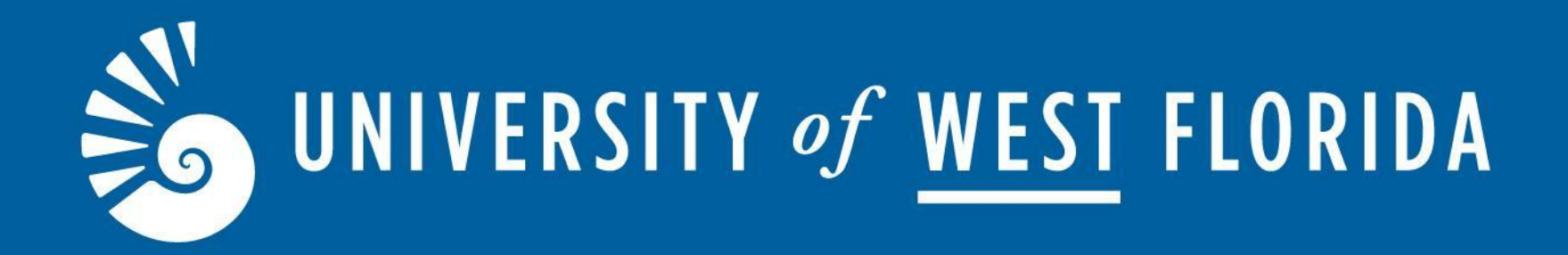

# How to Submit a Semester Request

Student Accessibility Resources (SAR)

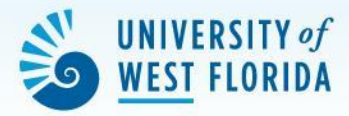

#### Sign in through myUWF and search for "SAR Accommodate - Student Portal" to access Accommodate.

| UNIVERSITY of<br>WEST FLORIDA                   |      |
|-------------------------------------------------|------|
| Username                                        |      |
| Password                                        |      |
| Log In                                          |      |
| Problems logging in?                            |      |
|                                                 |      |
|                                                 |      |
|                                                 |      |
| First time user? Privacy Statement Usage Agreen | nent |

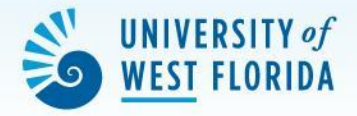

Locate the "Accommodation" tab, select the "Semester Request" option from the dropdown.

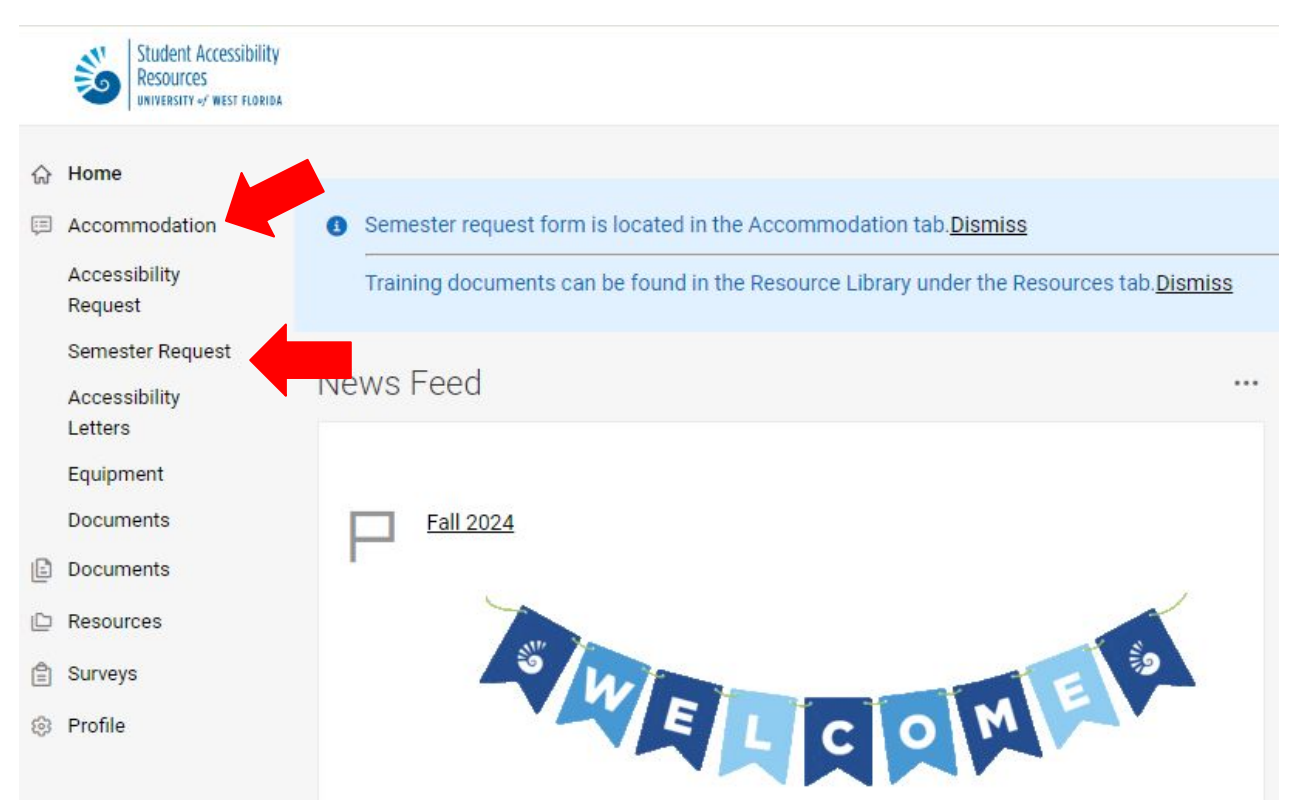

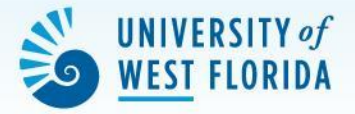

To begin your Semester Accommodation Request, click **"Add New"** 

| Enrollment Application                                                                                                    | Semester Accommodation Request    | Letters          | Equipment    | Documents |
|----------------------------------------------------------------------------------------------------|-----------------------------------|------------------|--------------|-----------|
| To submit a new providence in the submit a submit a su | ew semester request, please selec | t the <b>Add</b> | New button I | below.    |
| Apply Search                                                                                                    |                                   |                  |              |           |
| Add New                                                                                                    |                                   |                  |              | t∓ Sor    |
| Automated Note                                                                                                    | Taking Support APPROVED           |                  |              |           |
| Spring 2024                                                                                                    |                                   |                  |              |           |
|                                                                                                    | 2024                              |                  |              |           |
| Started on January 07,                                                                                                    | 2024                              |                  |              |           |

Created on March 06, 2024, 11:50 am

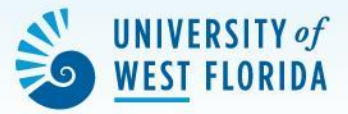

Select the semester for which you are filling out the form from the drop down menu Select "Review Semester Request" on the right side.

#### Enrollment Application Semester Accommodation Request Letters Equipment Documents 3 You have been approved for: Testing Accommodations/1.5x extended time for tests/quizzes Other/Out of class accommodations/Books in an Alternative Format In-Class Accommodations/Automated Note Taking Support Testing Accommodations/Reduced distraction testing space Semester **Review Semester Request** Fall 2024 $\checkmark$ History of Magic Starts August 19, 2024 Ends December 07, 2024

Accommodation

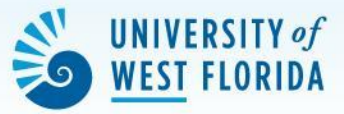

#### Review your accommodations carefully.

If applicable, make sure you have read and marked off "Acknowledgements" for certain accommodations.

Click **"Submit"** to submit your semester request.

| < plication       | Semester Accommodation Request    | Letters   | Equipment | Documents |
|-------------------|-----------------------------------|-----------|-----------|-----------|
| Submit            |                                   |           |           |           |
| * indicates a req | uired field                       |           |           |           |
| Accessib          | ility Accommodation Red           | quest     |           |           |
| What accomn       | nodations are you requesting? *   |           |           |           |
| Student           | Semester Accommodation Re         | equest Fo | orm #1    |           |
| Accommo           | dation Type *                     |           |           |           |
| 1.5x exte         | ended time for tests/quizzes 🗙 Ch | oose      |           |           |
| Semester          | *                                 |           |           |           |
| Fall 2024         | 4                                 |           | ~         |           |
| Courses *         |                                   |           |           |           |
| History           | of Magic ()                       |           |           |           |
| Remove            | Accommodation                     |           |           |           |
| Student           | Semester Accommodation Re         | equest Fo | orm #2    |           |
| Accommo           | dation Type *                     |           |           |           |

If you have any questions, please contact our office at 850.474.2387 or email us at sar@uwf.edu